# creating an tSA ID

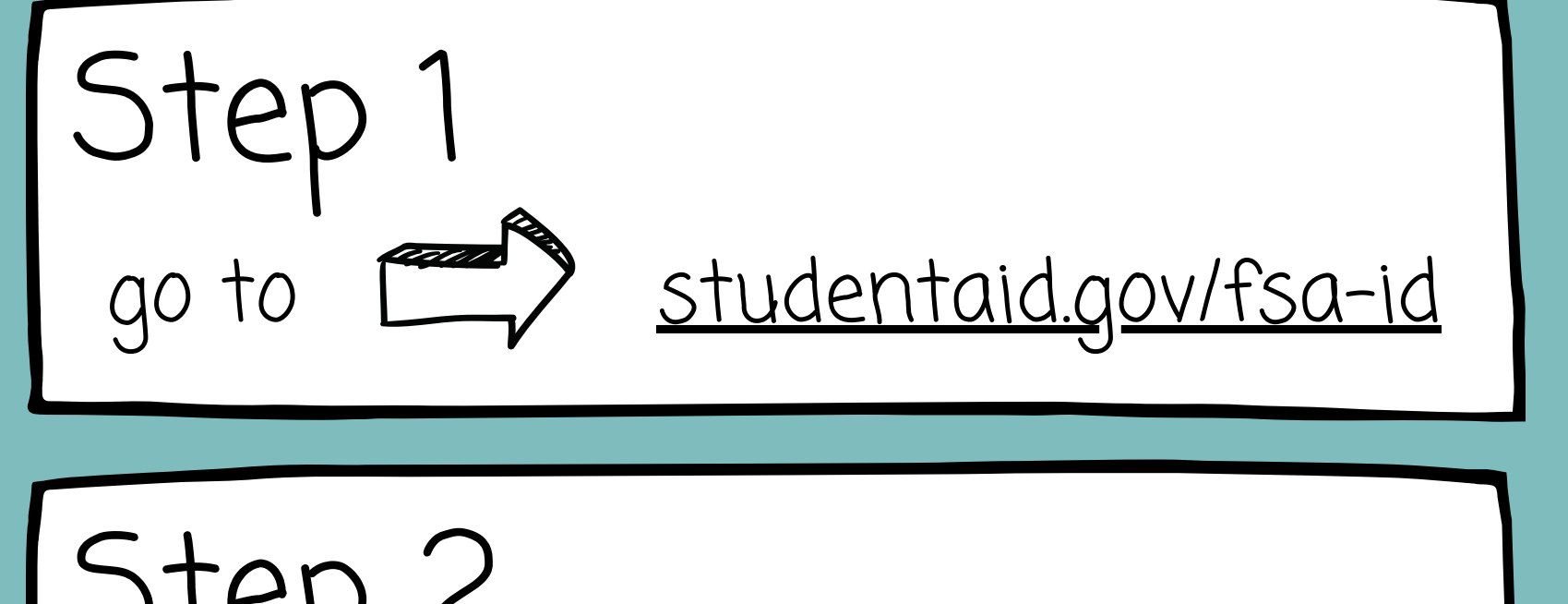

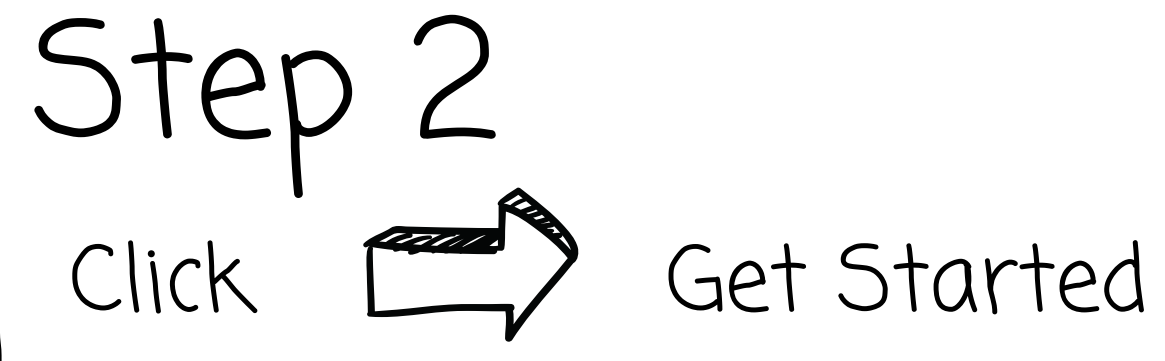

Step 3 Fill in all required information

### Create an Account

account to manage the student loan journey

### Get Started

Already have an account? Log In

### What You Can Use Your Account For

- - · Applying for repayment plans

Signing your Master Promissory Note (MPN

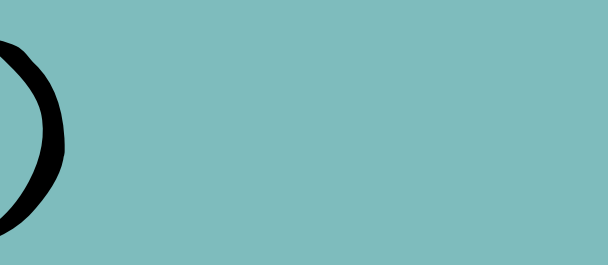

Whether you're a student, parent, or borrower, you'll need to create your own

Filling out the Free Application for Federal Student Aid (FAFSA<sup>®</sup>) form

|                        | 0 |
|------------------------|---|
| Middle Initial         |   |
|                        | 0 |
| Last Name              |   |
|                        | 0 |
| Date of Diuth          |   |
| Marth Day Van          |   |
| Month Day Tear         |   |
|                        |   |
| Social Security Number |   |

## Personal Information

# creating an FSA ID

Step 4 Create a username -X-Write it down

Step 5 Enter your personal email address - DO NOT USE SCHOOL EMAIL

Step 6 Create a password -泣-Do not include identifying info

## Account Information

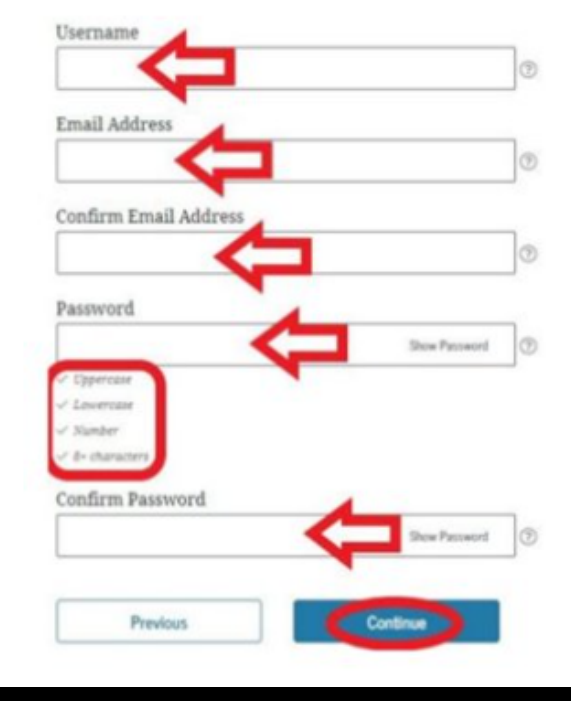

Because financial aid agreements are legally binding, you can't create an account for someone else, even another family member. Parents and students must create their own accounts.

# creating an tSA ID

Step 7 Enter address and phone number - You may select the box to use phone for account access

Step 8 Select your communication options

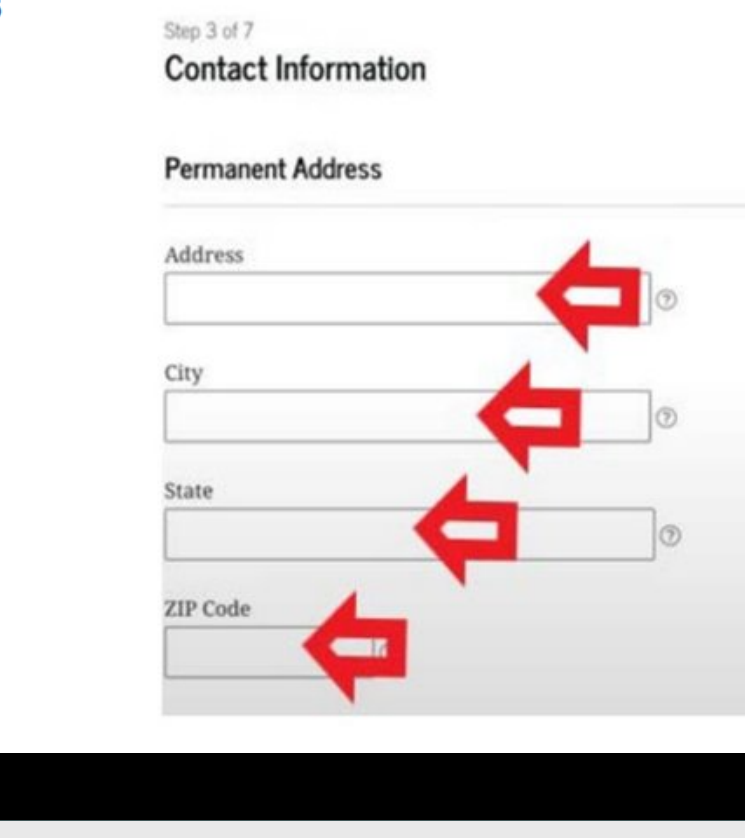

### Mobile Phone Account Access

We strongly recommend setting up your mobile phone for account access. This option helps you gain access to your account if you are locked out, as well as allows your mobile phone to be used for two-step verification

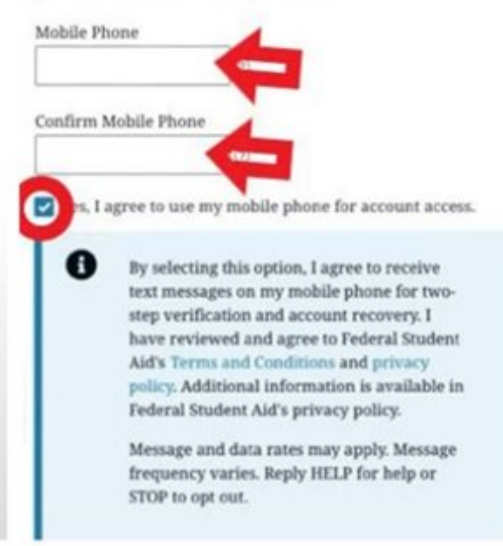

## Contact Information

# creating an FSA ID

## Step 9

- Select a question from the drop-down menu
- Provide answer
- You need to select 4 questions
  - $\dot{\nabla}$  Write down in a safe place
  - Select "show answer" to

confirm answer

### **Challenge Questions**

Challenge questions and answers are used to retrieve your username or password if you forget them or if you need to unlock your account.

Note: Answers are not case-sensitive.

### **Challenge Question 1**

| Question             |             |
|----------------------|-------------|
| Select               |             |
| Answer               |             |
|                      | Show Accent |
|                      |             |
| Challenge Question 2 |             |
| Question             |             |
| Select               |             |

## Challenge Questions

# creating an FSA ID

Step 10 Select "verify" next to SMS ->:-Check your phone and enter the 6-digit code

Step 11 Select "verify" next to Email Check your email and enter the 6-digit code

| Step 7 of 7<br>Enable Two-Step Verifi                                                        |
|----------------------------------------------------------------------------------------------|
| Protect Your Account                                                                         |
| Whenever you sign i<br>really you. To keep y<br>phone number and e<br>verification using a s |
| SMS Verificat                                                                                |
| Email Verifica                                                                               |
| Verify                                                                                       |
|                                                                                              |
|                                                                                              |
|                                                                                              |
|                                                                                              |

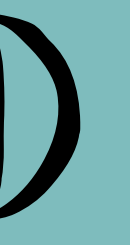

### cation unt with Two-Step Verification n, we'll send a secure code to make sure it's Secure Code Sent our account protected, make sure your mail are verified. We also suggest setting up ecure authenticator app. Enter the secure code we sent to your phone number: Enter the secure code below Resend code A Not Verified

## Two-step Verification

# creating an tSA ID

## Step 12

Write down back-up code or take a picture

- check off box after saving code

## Confirmation email

You will receive a confirmation email within 3 business days

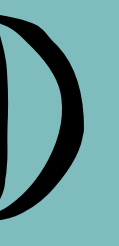

### Enable Two-Step Verification: Backup Code

|  |   | _ |   |
|--|---|---|---|
|  | ( | 1 | ) |
|  |   |   |   |

We recommend storing your backup code in a safe place.

Your backup code is a special code that lets you access your account in the event that you cannot use any other two-step verification method.

### Your Backup Code Is:

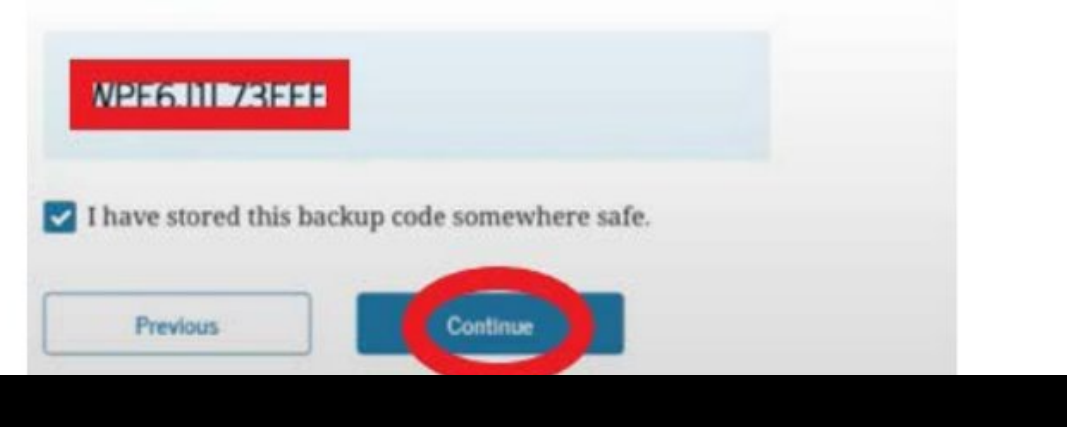

### Back-up